# How to Remove a Product Instance (Cloud Connect)

### Contents

 Introduction

 Prerequisites

 Requirements

 Components Used

 Removing a Product Instance (Cloud Connect)

 Verify

 Troubleshooting

 Related Information

# Introduction

This article describes the process of removing a product instance via Cloud Connect. You need to remove a product instance when the device no longer consumes any licenses or when you are replacing hardware and removing it from the network.

# Prerequisites

### Requirements

Before you start, ensure that you:

- Have the following:
  - Active Cisco.com account
  - Smart account user, or Smart account administrator, or Virtual account user, or Virtual account administrator role (To request access to a Smart account or Virtual account, refer to <u>How to</u> <u>Request Access to an Existing Smart Account</u>.)
  - Access to the device
- You registered a device with a Smart account (To register a device with a Smart account, refer to <u>How</u> to <u>Register a Device with a Smart Account (Cloud Connect)</u>.).

### **Components Used**

The information in this document was created from Catalyst 9300 with IOS version 16.12.05b in a specific lab environment. If your network is live, ensure that you understand the potential impact of any command.

### **Removing a Product Instance (Cloud Connect)**

#### Step 1:

Go to Cisco Software Central and log in with your Cisco.com account.

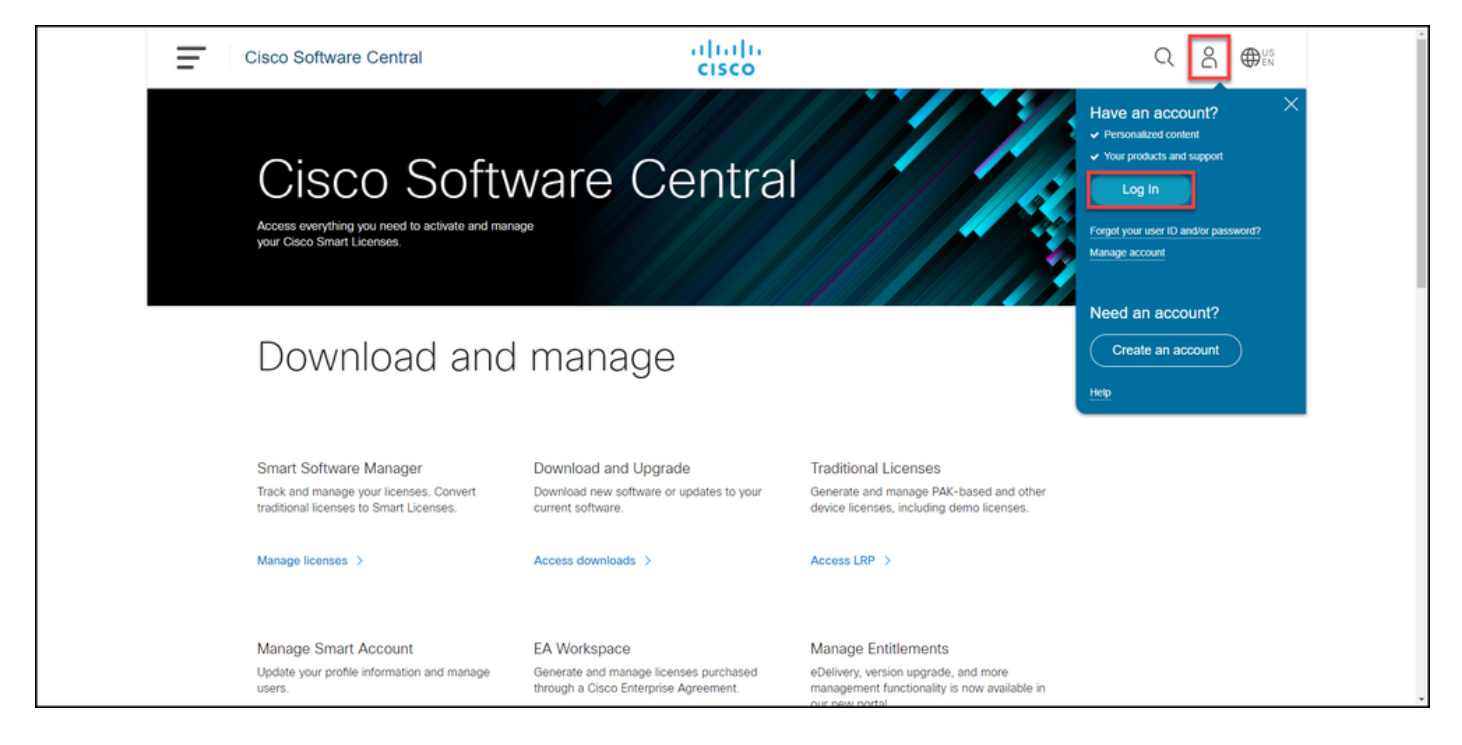

#### Step 2:

In theSmart Software Managersection, clickManage licenses.

| = | Cisco Software Central                                                                                                    | alialia<br>cisco                                                                      | Q                                                                                                    | ₩ <sup>US</sup><br>EN |  |  |  |  |  |
|---|----------------------------------------------------------------------------------------------------|---------------------------------------------------------------------------------------|----------------------------------------------------------------------------------------------------|-----------------------|--|--|--|--|--|
|   | Cisco Software Central<br>Access everything you need to activate and manage<br>your Gisco Smart Licenses.                         |                                                                                       |                                                                                                    |                       |  |  |  |  |  |
|   | Download and manage                                                                                                    |                                                                                       |                                                                                                    |                       |  |  |  |  |  |
|   | Smart Software Manager<br>Track and manage your licenses. Convert<br>traditional licenses to Smart Licenses.<br>Manage licenses > | Download and Upgrade<br>Download new software or updates to your<br>current software. | Traditional Licenses<br>Generate and manage PAK-based and other<br>device licenses, including demo licenses. |                       |  |  |  |  |  |
|   | Manage Smart Account                                                                                                    | EA Workspace                                                                          | Manage Entitlements                                                                                          |                       |  |  |  |  |  |

#### Step 3:

On the **Inventory** tab, select your Virtual account, click**Product Instances**, search by device or product type, and then press **Enter**to find your device.

Step result: The system displays the product instance of your device.

| Cisco Software Central                                                        |                        | cisco                       |                                     |                                 | Q ⊕ <sup>US</sup> EN |   |
|-------------------------------------------------------------------------------|------------------------|-----------------------------|-------------------------------------|---------------------------------|----------------------|---|
| Circo Software Central > Smart Software Licensing<br>Smart Software Licensing |                        |                             |                                     | till -<br>Feedback Support Help |                      |   |
| Aleris Inventory Convertio Smart Licensing Report Virtual Account:            | s   Preferences   On-l | Prem Accounts   Activity    |                                     | 3 Minor Hide Alerts             |                      |   |
| Oeneral Licenses Product Instances                                            | Event Log              |                             | Search by Device or by Product Tube | a                               |                      | _ |
| Name                                                                          | Product Type           | Last Contact                | Alerts                              | Actions                         |                      |   |
| switch                                                                        | C9300                  | 2021-Sep-26                 |                                     | Actions •<br>Showing 1 Record   |                      |   |
|                                                                               |                        |                             |                                     |                                 |                      |   |
|                                                                               |                        |                             |                                     |                                 |                      |   |
|                                                                               |                        |                             |                                     |                                 |                      |   |
|                                                                               |                        |                             |                                     |                                 |                      |   |
|                                                                               |                        |                             |                                     |                                 |                      |   |
|                                                                               |                        |                             |                                     |                                 |                      |   |
|                                                                               |                        |                             |                                     |                                 |                      |   |
| Contacts   Feedback   Help                                                    | Site Map               | Terms & Conditions   Privac | y Statement   Cookie Policy         | Trademarks                      |                      |   |

#### Step 4:

In the Actions column, click the Actions drop-down, and then select Remove.

Step result: The system displays the ConfirmRemove Product Instance warning message.

| Cisco Software Ce             | entral                                               |                         | cisco                       |                                     |                                  |  |
|-------------------------------|------------------------------------------------------|-------------------------|-----------------------------|-------------------------------------|----------------------------------|--|
| Cisco Software Ce<br>Smart So | ntral > Smart Software Licensing<br>ftware Licensing |                         |                             |                                     | tills -<br>Feedback Support Help |  |
| Alerts   Inventor             | ry   Convert to Smart Licensing   Report             | ts   Preferences   On-F | Prem Accounts   Activity    |                                     |                                  |  |
| Virtual Accou                 | Licenses Product Instances                           | Event Log               |                             |                                     | 1 Minor Hide Alerts              |  |
| Authorize L                   | License-Enforced Features                            |                         |                             | Search by Device or by Product Type | ٩                                |  |
| Name                          |                                                      | Product Type            | Last Contact                | Alerts                              | Actions                          |  |
| switch                        |                                                      | C9300                   | 2021-Sep-26                 |                                     | Actions -                        |  |
|                               |                                                      |                         |                             |                                     | Traction.                        |  |
| javascriptvoid(0);            | Contacts   Feedback   Help                           | p   Site Map            | Terms & Conditions   Privae | y Statement   Cookie Polie          | cy   Trademarks                  |  |

#### Step 5:

In the Confirm Remove Product Instance warning message, click the Remove Product Instance button.

**Step result**: The system removes the product instance from the **Product Instance** table in Cisco Smart Software Manager (CSSM) and the product instance no longer consumes any licenses. If you only remove the product instance from CSSM, then the product instance of your device gets re-populated in CSSM when the next synchronization occurs. To stop the synchronization, you need to also deregister the device on one of the clients or console. Refer to <u>Step 6</u>.

| ≡ | Cisco Software Central                                                                 | Confir                                                            | m Remove Product Instance                                                                                                    | ×                                | Q ⊕ <sup>US</sup> <sub>EN</sub> | ^ |
|---|----------------------------------------------------------------------------------------|-------------------------------------------------------------------|----------------------------------------------------------------------------------------------------|----------------------------------|---------------------------------|---|
|   | Cisco Software Central > Smart Software L<br>Smart Software Licens                     | icensing will no lo<br>will no lo<br>will no lo<br>ing it back, y | ontinue, the product instance "KL "<br>onger appear in the Smart Software Manager and<br>onger be consuming any licenses. In order to bring<br>you will need to re-register the product instance. | ill)<br>Feedback Support Hel     | •                               |   |
|   | Atents Interventory Convert to Smart La<br>Virtual Account:<br>General Licenses Produc | t Instances Event Log                                             | Hemove Product Instance Cance                                                                                                    | Minor Hide Alerts                |                                 |   |
|   | Authorize License-Enforced Feature                                                     | в   []                                                            | Search by                                                                                                    | Device or by Product Type        |                                 |   |
|   | Name                                                                                   | Product Type                                                      | Last Contact                                                                                                    | Alerts Actions                   |                                 |   |
|   | switch                                                                                 | C9300                                                             | 2021-Sep-26                                                                                                    | Actions *                        |                                 |   |
|   |                                                                                        |                                                                   |                                                                                                    | Showing 1 Record                 |                                 |   |
|   |                                                                                        |                                                                   |                                                                                                    |                                  |                                 |   |
|   | Contacts   Feedb                                                                       | ack   Help   Site Map                                             | Terms & Conditions   Privacy Statem                                                                                                    | ent   Cookie Policy   Trademarks |                                 |   |

#### Step 6:

Log in to the internetwork operating system (IOS) of the device with the login and password by using one of the clients or console.

**Step result**: You enter the user EXEC mode of the IOS.

| \$                      | - PuTTY —                                       | ×      |
|-------------------------|-------------------------------------------------|--------|
| 🛃 login a:<br>🛃 Keyboar | interactive authentication prompts from server: | $\sim$ |
| Password                | yboard-interactive prompts from server          |        |
|                         |                                                 |        |
|                         |                                                 |        |
|                         |                                                 |        |
| switch                  | A                                               |        |
|                         |                                                 |        |
|                         |                                                 |        |
|                         |                                                 |        |
|                         |                                                 |        |
|                         |                                                 |        |
|                         |                                                 |        |
|                         |                                                 |        |
|                         |                                                 |        |
|                         |                                                 |        |
|                         |                                                 |        |
|                         |                                                 |        |
|                         |                                                 |        |
|                         |                                                 |        |
|                         |                                                 |        |
|                         |                                                 | - ×    |

#### Step 7:

In the user EXEC mode, enter the**enable**command, and then type the password to access the privileged EXEC mode.

**Step result**: You enter the privileged EXEC mode.

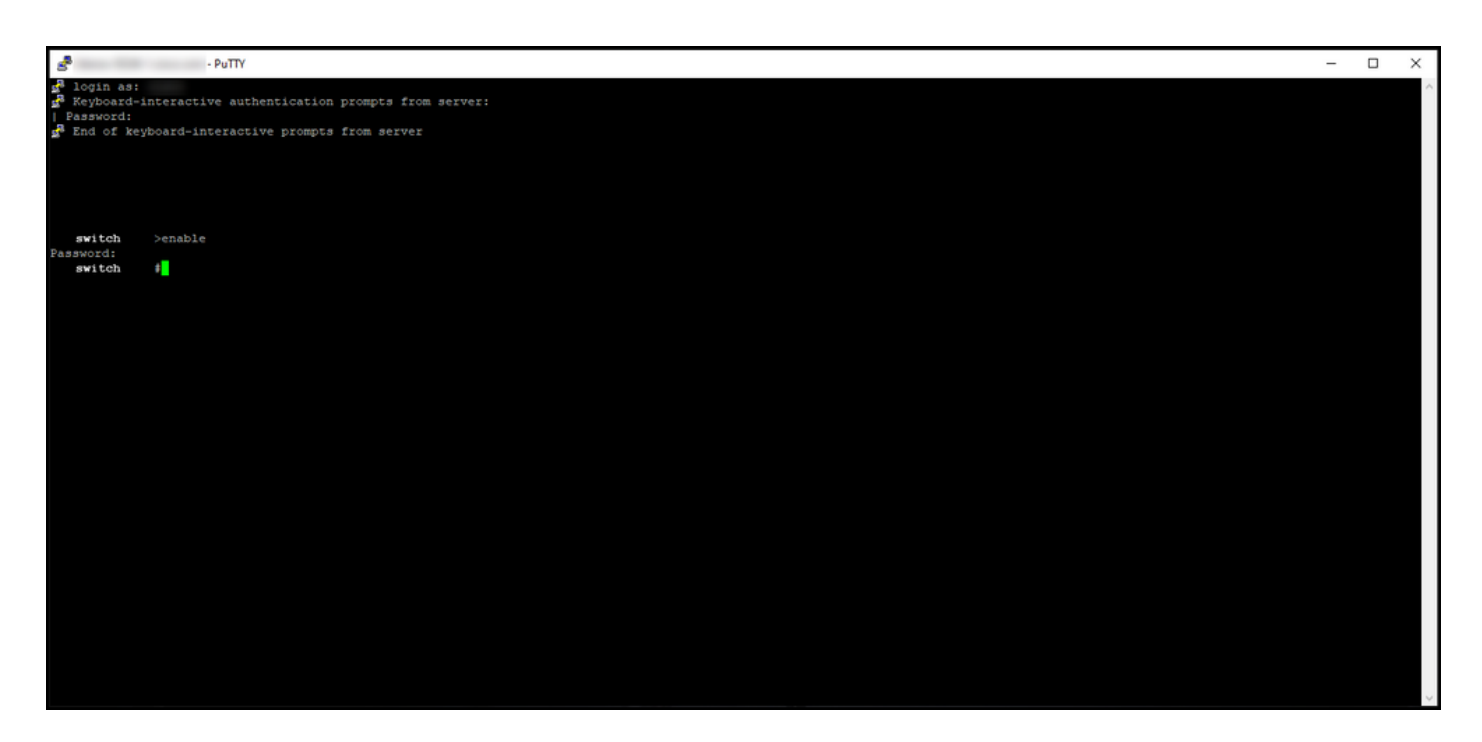

#### Step 8:

In the privileged EXEC mode, enter the**license smart deregister**command.

**Note**: To verify that the system successfully executed the command, you can enter the **show license summary** command. If the deregistration was successful, the system displays the registration status as *unregistered*.

Step result: The system deregisters the device.

| PuTTY                                                                                                    | (                                                                                                   | _            |  | × |  |  |  |  |
|----------------------------------------------------------------------------------------------------|----------------------------------------------------------------------------------------------------|--------------|--|---|--|--|--|--|
| <pre>login as: Keyboard-interactive authentication prompts from server: Password: Regulation of keyboard-interactive prompts from server</pre> |                                                                                                    |              |  |   |  |  |  |  |
| switch #1:<br>switch #sh<br>Smart Licensing i                                                                                                  | <pre>switch #license smart deregister switch #show license summary Smart Licensing is ENABLED</pre> |              |  |   |  |  |  |  |
| Registration:<br>Status: UNREGIS<br>Export-Controll                                                                                            | STERED<br>led Functionality: NOT ALLOWED                                                            |              |  |   |  |  |  |  |
| License Authoriza<br>Status: EVAL EX                                                                                                    | ation:<br>KPIRED                                                                                    |              |  |   |  |  |  |  |
| License Usage:<br>License                                                                                                    | Entitlement tag Count Status                                                                        |              |  |   |  |  |  |  |
|                                                                                                    | (C9300-24 Network Advan) 1 EVAL EXP<br>(C9300-24 DNA Advantage) 1 EVAL EXP                          | IRED<br>IRED |  |   |  |  |  |  |
| switch #                                                                                                    |                                                                                                    |              |  |   |  |  |  |  |

## Verify

Use this section to confirm that you successfully removed your product instance.

**Verification Step**:On the**Inventory**tab, select your Virtual account, click**Product Instances**, search by device or product type, and then press**Enter**.

Step result: The system no longer displays the product instance that you removed.

| Cisco Softwar    | are Central                                                          |                            | ludu<br>lisco                  |                           | C                               | ζ ⊕ <sup>US</sup> EN |   |
|------------------|----------------------------------------------------------------------|----------------------------|--------------------------------|---------------------------|---------------------------------|----------------------|---|
| Cisco So<br>Sma  | oftware Central > Smart Software Licensing<br>art Software Licensing |                            |                                |                           | till +<br>Feedback Support Help |                      |   |
| Alerts<br>Virtua | Inventory Convert to Smart Licensing Reports                         | Preferences   On-Prem Acco | unts   Activity                |                           | Minor Hide Alerts               |                      |   |
| Gen              | Authorize License-Enforced Features                                  | Event Log                  |                                |                           | × q                             |                      | _ |
| Nam              | Te                                                                   | Product Type               | Last Contact                   | Alerts                    | Actions                         |                      |   |
| L                |                                                                      | NO N                       | ecords Pound                   |                           | No Records to Display           |                      |   |
|                  |                                                                      |                            |                                |                           |                                 |                      |   |
|                  |                                                                      |                            |                                |                           |                                 |                      |   |
|                  |                                                                      |                            |                                |                           |                                 |                      |   |
|                  |                                                                      |                            |                                |                           |                                 |                      |   |
|                  |                                                                      |                            |                                |                           |                                 |                      |   |
|                  |                                                                      |                            |                                |                           |                                 |                      |   |
|                  | Contacts   Feedback   Help                                           | Site Map   Term            | & Conditions   Privacy Stateme | ent   Cookie Policy   Tra | idemarks                        |                      |   |

### Troubleshooting

If you experience an issue during the process of removing a product instance from a Smart account, open a case in <u>Support Case Manager (SCM)</u>.

### **Related Information**

How to Register a Device with a Smart Account (Cloud Connect)